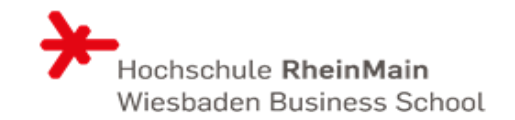

- Loggen Sie sich in COMPASS ein.
- Öffnen Sie über das Menü

-> Mein Studium -> Veranstaltungsbelegung & Prüfungsanmeldung

• Setzen Sie die Filter rechts auf "Veranstaltungen: nur geplante" und "Prüfungen: keine"

| Veranstaltungen: | O Alle         | Prüfungen: | O Alle         |
|------------------|----------------|------------|----------------|
|                  | O Keine        |            | 🞯 Keine        |
|                  | 𝞯 Nur geplante |            | O Nur geplante |

- In der unteren Struktur scrollen Sie nun bis zur Veranstaltung "Standardisierter Sprachtest Platzvergabe"
- Hier klicken Sie auf den Button "Belegen".

| 🕈 🛷 Freiwillige Zusatzfächer                                                                                                    |                                                                                                    |
|----------------------------------------------------------------------------------------------------|----------------------------------------------------------------------------------------------------|
| Angebot des Sprachenzentrums                                                                                                    |                                                                                                    |
| <ul> <li>Enderdisierter. Sprachtest. Platzvergabe - keine<br/>Veranstaltung (<u>1 von 3</u>)</li> </ul>                                 | 🕞 Belegen                                                                                                    |
| <ul> <li> <b>1</b>. Parallelgruppe Standardisierter Sprachtest      </li> <li>Platzvergabe - Slot 1 (09:00 - 11:00 Uhr)     </li> </ul> | Anmeldung möglich von 08.04.24 00:00 bis 17.04.24 23:59<br>Abmeldung möglich von 08.04.24 00:00 bis 17.04.24 23:59 |
| <ul> <li></li></ul>                                                                                                    | Anmeldung möglich von 08.04.24 00:00 bis 17.04.24 23:59<br>Abmeldung möglich von 08.04.24 00:00 bis 17.04.24 23:59 |
| <ul> <li>A Parallelgruppe Standardisierter Sprachtest</li> <li>Platzvergabe - Slot 3 (14:00 - 16:00 Uhr)</li> </ul>                     | Anmeldung möglich von 08.04.24 00:00 bis 17.04.24 23:59<br>Abmeldung möglich von 08.04.24 00:00 bis 17.04.24 23:59 |

A 2017 - Electric Observations

• Anschließend geben Sie die Priorität der einzelnen Zeitslots an

| Sie sind hier: <u>Startseite</u> )                                       | Mein Studium 🕨 Veranstaltun                                                                            | gsbelegung & Prüfung      | zsanmeldung                                                                                  |  |  |  |  |
|--------------------------------------------------------------------------|----------------------------------------------------------------------------------------------------|---------------------------|----------------------------------------------------------------------------------------------|--|--|--|--|
| Veranstaltungsbelegung & Prüfungsanmeldung                               |                                                                                                    |                           |                                                                                              |  |  |  |  |
| keine Veranstaltung: Standardisierter Sprachtest Platzvergabe            |                                                                                                    |                           |                                                                                              |  |  |  |  |
| Leistung wird verwend<br>SoSe 2024 - WBS - OOF<br>Der Zeitraum läuft von | let für: Freiwillige Zusatzfächer<br>PT - Belegung / Prioritätenanga<br>n 08.04.2024 / 00:00 bis zum 1 | abe:<br>7.04.2024 / 23:59 |                                                                                              |  |  |  |  |
| Status                                                                   | Aktionen                                                                                               | Parallelgruppe            | Termine & Räume                                                                              |  |  |  |  |
| Nicht belegt                                                             | Priorität 1 👻                                                                                          | 1. Parallelgruppe         | Standardisierter Sprachtest Platzvergabe - Slot 1 (09:00 - 11:00 Uhr)<br>Sommersemester 2024 |  |  |  |  |
| Nicht belegt                                                             | Priorität 2 👻                                                                                          | 2. Parallelgruppe         | Standardisierter Sprachtest Platzvergabe - Slot 2 (11:00 - 13:00 Uhr)<br>Sommersemester 2024 |  |  |  |  |
| Nicht belegt                                                             | Priorität 3 👻                                                                                          | 3. Parallelgruppe         | Standardisierter Sprachtest Platzvergabe - Slot 3 (14:00 - 16:00 Uhr)<br>Sommersemester 2024 |  |  |  |  |
| Jetzt belegen Belegu                                                     | ing abbrechen                                                                                          |                           |                                                                                              |  |  |  |  |

## OOPT Standardisierter Sprachtest Anmeldung über COMPASS

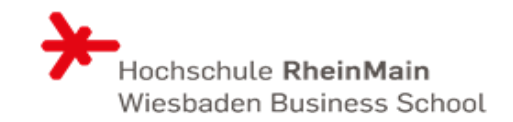

• Beenden Sie die Eingabe mit einem Klick auf "Jetzt belegen". Danach erscheint folgernder Hinweis:

| Sie sind hier: Startseite > Mein Studium > Veranstaltungsbelegung & Prüfungsan                                                 | meldung                                                                                                    |        |
|----------------------------------------------------------------------------------------------------|----------------------------------------------------------------------------------------------------|--------|
| Veranstaltungsbelegung & Prüfungsanmeldung                                                                                     | Bestätigung:                                                                                                  | $\sim$ |
| Zurück zur Übersicht                                                                                                    |                                                                                                    |        |
| keine Veranstaltung: Standardisierter Sprachtest Platzvergabe                                                                  | • 3 Anderungen                                                                                                | [ESC]  |
| Leistung wird verwendet für: Freiwillige Zusatzfächer                                                                          |                                                                                                    |        |
| SoSe 2024 - WBS - OOPT - Belegung / Prioritätenangabe:<br>Der Zeitraum läuft vom 08.04.2024 / 00:00 bis zum 17.04.2024 / 23:59 |                                                                                                    |        |
| Status Par                                                                                                    | allelgruppe Termine & Räume                                                                                   |        |
| Zulassung ausstehend Priorität 1                                                                                               | arallelgruppe<br>Standardisierter Sprachtest Platzvergabe - Slot 1 (09:00 - 11:00 Uhr)<br>Sommersemester 2024 |        |
| 2. P<br>Zulassung ausstehend Priorität 2                                                                                       | arallelgruppe<br>Standardisierter Sprachtest Platzvergabe - Slot 2 (11:00 - 13:00 Uhr)<br>Sommersemester 2024 |        |
| Zulassung ausstehend Priorität 3                                                                                               | arallelgruppe<br>Standardisierter Sprachtest Platzvergabe - Slot 3 (14:00 - 16:00 Uhr)<br>Sommersemester 2024 |        |
| Zurück zur Übersicht                                                                                                    |                                                                                                    |        |

• Nach Ende des Anmeldezeitraums Erhalten Sie am Folgetag eine Mitteilung, welcher Gruppe Sie zugeteilt wurden.